# KAMU İŞÇİ İLANLARINA BAŞVURU REHBERİ

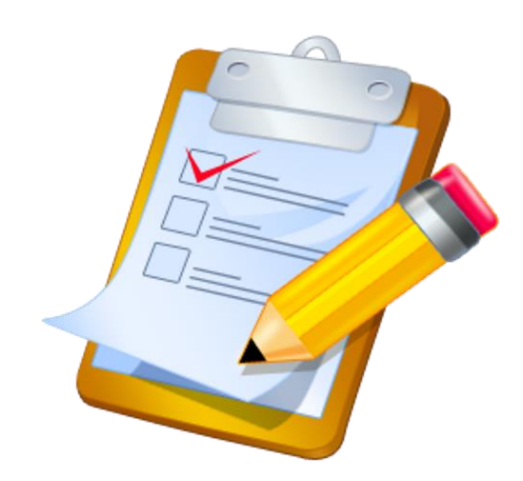

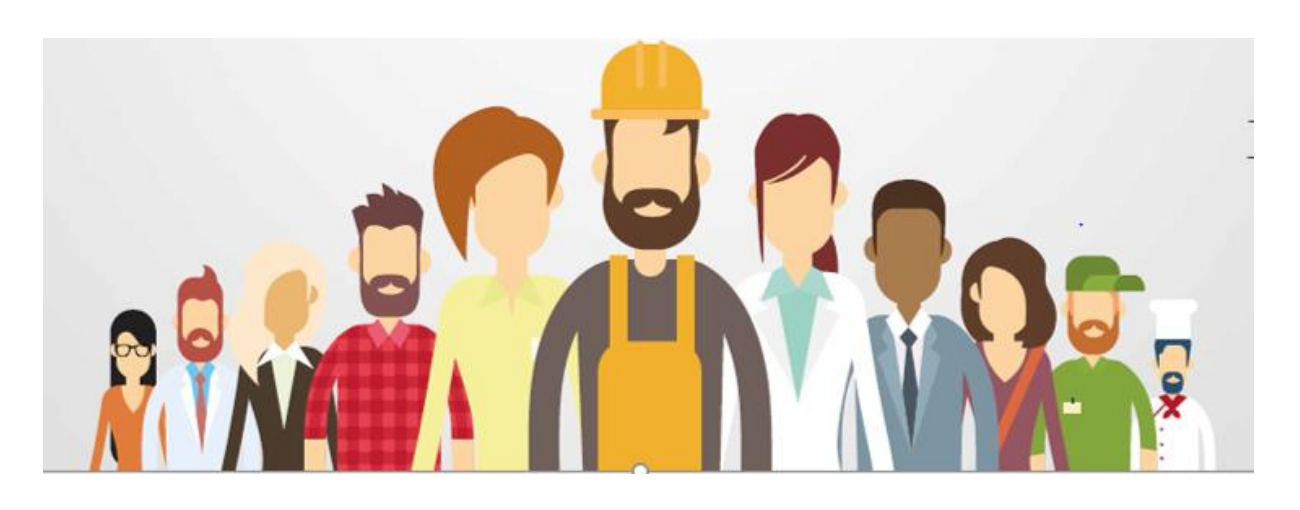

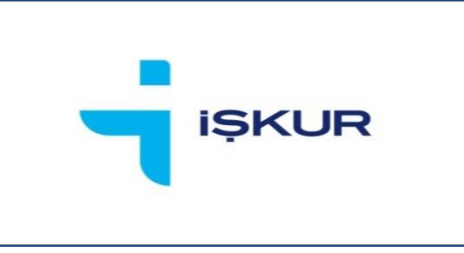

TÜRKİYE İŞ KURUMU GENEL MÜDÜRLÜĞÜ

İstihdam Hizmetleri Dairesi Başkanlığı

# 1. GİRİŞ

İŞKUR aracılığı ile ilan edilen kamu işçi alım ilanlarına başvurular <u>https://esube.iskur.gov.tr/</u> adresi veya e-Devlet üzerinden online kullanıcı girişi yapılarak ya da Alo 170 hattı üzerinden yapılabilmektedir. Bu kapsamda, kamu işçi alım ilanlarına <u>https://esube.iskur.gov.tr/</u> adresi üzerinden nasıl başvuru yapılacağını göstermek amacıyla bu rehber hazırlanmıştır.

### 2. İŞ ARAYAN KAYDI OLUŞTURMA

Öncelikle kamu işçi alımlarına başvuru yapabilmek için eğer İŞKUR'a kaydınız yoksa <u>https://esube.iskur.gov.tr/</u> adresi üzerinden "üye ol" seçeneğini tıklayarak ve gerekli bilgileri doldurarak kaydınızı yapmanız gerekmektedir.

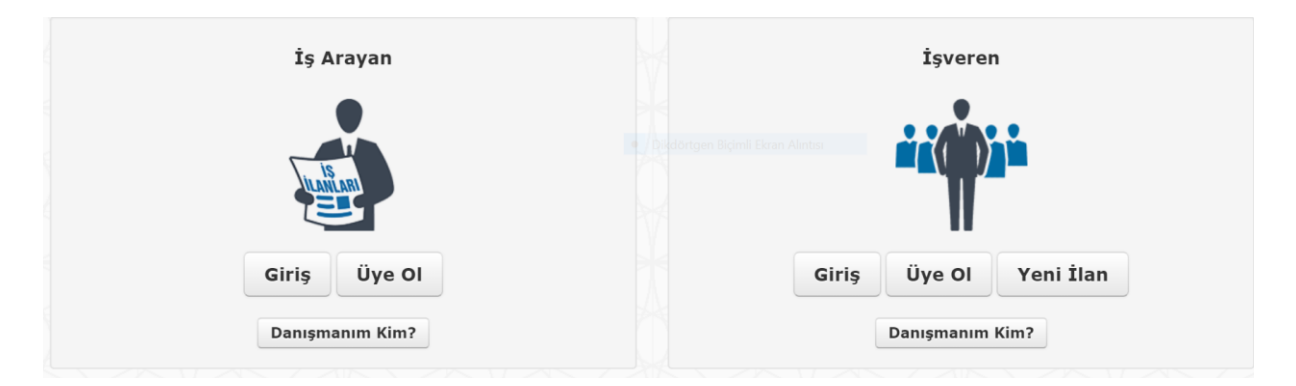

Akabinde özgeçmiş sayfanızda yer alan "öğrenim bilgileri" ile "meslek bilgileri" alanlarını doldurmanız ve "kişisel bilgiler" alanında yer alan "İş Arama Statüsü"ne tıklayarak iş arama statünüzü aktife almanız gerekmektedir.

Ayrıca, varsa ilgili mesleğe ilişkin iş tecrübesi, sürücü belgesi, yabancı dil ve sınav bilgileri gibi diğer bilgiler de eklenebilir.

İlana başvuru yapmak için sertifika isteniyorsa ek özellik kısmında yer alan nitelik sekmesine girilerek mesleki belge ve sertifikanızı ekleyebilirsiniz.

| Meslek Belgeleri ve Sertifikaları Kalorifer Ateşcisi        |                                 |  |
|-------------------------------------------------------------|---------------------------------|--|
| Nitelik Ekleme Çıkarma İşlemleri :                          |                                 |  |
| Meslek Belgeleri ve Sertifikaları - Kalorifer Ateşo         | isi 🗙 güvenlik                  |  |
| <u>Güvenlik</u> Sertifikaları - Kimlikli( sayılı yasaya uyg | un)                             |  |
| <u>Güvenlik</u> Sertifikaları - Kimlikliz( sayılı yasaya uy | gun)                            |  |
| Meslek Belgeleri ve Sertifikaları - <u>Güvenlik</u> Görev   | lisi Kimlik Belgesi (silahlı)   |  |
| Meslek Belgeleri ve Sertifikaları - <u>Güvenlik</u> Görev   | ılisi Kimlik Belgesi (silahsız) |  |
|                                                             |                                 |  |
|                                                             |                                 |  |

# 3. ENGELLİ, ESKİ HÜKÜMLÜ, TERÖRLE MÜCADELEDE MALUL SAYILMAYACAK ŞEKİLDE YARALANAN (TMY) VE ÖNCELİKLİ İŞ ARAYAN KAYDI

Engelli, eski hükümlü, terörle mücadelede malul sayılmayacak şekilde yaralanan (TMY) statüsünde iseniz veya kamu ilanlarına öncelik hakkı ile başvuru yapmanıza neden olan bir durumunuz var ise gerekli bilgileri ve belgeleri özgeçmişinizde yer alan "Kişisel Durum" alanına eklemeniz gerekmektedir. (Gerekli belgeler ve ayrıntılı bilgi için https://www.iskur.gov.tr/is-arayan/kayit/ Yönetmelik adresini, ilgili için https://www.mevzuat.gov.tr/MevzuatMetin/21.5.200915188.pdf adresini ziyaret edebilirsiniz.)

Sisteme yüklemeniz sonrasında belgeniz gerekli şartları sağlıyor ise il müdürlüğü/hizmet merkezi yetkilileri tarafından onaylanacaktır. Onay işlemi yapıldıktan sonra kişisel durumunuza uygun kamu ilanlarına başvuru yapabilirsiniz. Onay işlemi yapılmadan engelli, eski hükümlü, TMY statüsündeki ilanlara veya ilanların öncelikli listelerine başvuru yapılamaz.

### 4. İLANLARI GÖRÜNTÜLEME

Özgeçmiş sayfanızı doldurduktan ve iş arama statünüzü aktife aldıktan sonra iş arayan sayfanızda "İş İlanları" sekmesine tıklayarak başvurusu devam eden kamu veya özel sektör işçi alım ilanlarına ulaşabilirsiniz. "Bana Uygun İşler" sekmesine tıkladığınızda ise sadece özgeçmiş sayfanızda yer alan bilgilerle eşleşen (kişisel durum, meslek, öğrenim bilgisi vb.) ilanlara ulaşabilirsiniz.

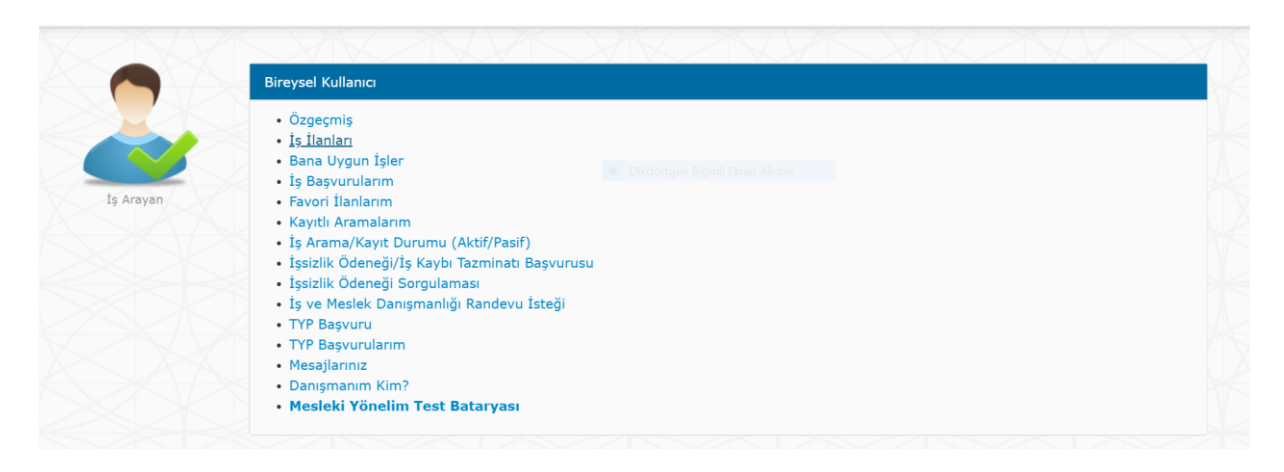

"İş İlanları" sekmesine tıkladığınızda aşağıda yer alan ekran karşınıza çıkacaktır. İlgili ekranda bulunan "İşyeri Türü " kutucuğu "Kamu" seçilip diğer kutucuklarda ise isteğe bağlı seçimler yaparak filtreleme yapabilirsiniz.

| Aradığınız pozisyon, | meslek, nitelik, beceri, firma adını yazını | Z   |                                            |        |                        |
|----------------------|---------------------------------------------|-----|--------------------------------------------|--------|------------------------|
| Çalışma Yeri         | Yurtiçi                                     | • D | Meslek<br>ikdörtgen Biçimli Ekran Alıntısı |        | En az Üç Harf Giriniz. |
| Ülke                 | TÜRKİYE                                     | Y   | Öğrenim Durumu                             | Tümü 🔻 |                        |
| İI                   | Tüm İller                                   | Y   | İşyeri Türü                                | Kamu 🔻 |                        |
| İlçe                 | Tüm İlçeler                                 | ¥   | Kişisel Durum                              | Tümü 🔻 |                        |
| İlan No              |                                             |     | Çalışma Periyodu                           | Tümü 🔻 |                        |
| İlan Tarihi          | Tümü                                        | Y   | Vardiya                                    |        |                        |
|                      |                                             |     | İşyeri Ünvanı                              |        |                        |

İşyeri türünü "Kamu" olarak seçmeniz ve diğer seçeneklerde herhangi bir filtreleme yapmamanız durumunda Türkiye genelinde başvurusu devam eden (ülke, bölge, il, ilçe, geneli açıldığına bakmaksızın) tüm kamu işçi ilanları listelenecektir.

| Elektrik     | <b>Teknisyeni</b>                           | ÎLÇE GENELÎ                                   | 00005471811       |
|--------------|---------------------------------------------|-----------------------------------------------|-------------------|
| SAKARYA      | UYGULAMALI BİLİMLER ÜNİVERSİTESİ REKTÖRLÜĞÜ |                                               | 27.03.2020        |
| Kamu / Dai   | <sup>Imi</sup>                              |                                               | 3 Gün Kaldı       |
| 1 Açık Pozis | syon                                        |                                               | ☆ Favorilere Ekle |
| Temizlik     | <b>t Görevlisi</b>                          | Olikdörtgen Bigmil Ekran Alatiss  ILÇE GENELİ | 00005471867       |
| SAKARYA      | UYGULAMALI BİLİMLER ÜNİVERSİTESİ REKTÖRLÜĞÜ |                                               | 27.03.2020        |
| Kamu / Dai   | <sup>Imi</sup>                              |                                               | 3 Gün Kaldı       |
| 1 Açık Pozis | syon                                        |                                               | ☆ Favorilere Ekle |
| Temizlik     | t <b>Görevlisi</b>                          | ÎLÇE GENELÎ                                   | 00005471872       |
| SAKARYA      | UYGULAMALI BİLİMLER ÜNİVERSİTESİ REKTÖRLÜĞÜ |                                               | 27.03.2020        |
| Kamu / Dai   | <sup>Imi</sup>                              |                                               | 3 Gün Kaldı       |
| 2 Açık Pozis | syon                                        |                                               | ☆ Favorilere Ekle |
| Beden İ      | <b>şçisi (Genel)</b>                        | İLÇE GENELİ                                   | 00005472066       |
| AYVACIK I    | BELEDİYE BAŞKANLIĞI                         |                                               | 27.03.2020        |
| Kamu / Geç   | çici                                        |                                               | 3 Gün Kaldı       |
| 1 Açık Pozis | syon                                        |                                               | ☆ Favorilere Ekle |

# 5. İLANLARA BAŞVURU

İlgili ilanın üstüne tıkladığınızda ilana ilişkin detaylı bilgilerin (genel hususlar, özel şartlar, meslek, öğrenim ve kişisel özellikler vb.) yer aldığı ilan detayına ulaşabilirsiniz.

| Türkiye İş Kurumu                                                                                         |                                                                                                    | -                                                                                             | IŞKUR<br>Türkiye iş kurkunu                                       |                                                                                                    | ÇANKAYA HİZMET MERKEZİ                                                   |
|----------------------------------------------------------------------------------------------------|----------------------------------------------------------------------------------------------------|-----------------------------------------------------------------------------------------------|-------------------------------------------------------------------|----------------------------------------------------------------------------------------------------|--------------------------------------------------------------------------|
|                                                                                                    |                                                                                                    | SAĞLIK BAKAN                                                                                  | NLIĞI (KAMU GRI                                                   | JBU)                                                                                                    |                                                                          |
|                                                                                                    |                                                                                                    |                                                                                               |                                                                   |                                                                                                    |                                                                          |
| 🔓 Görüntülenme Sayısı                                                                                     |                                                                                                    | Çalışma Şekli                                                                                 | Daimi / Tam Z                                                     | amanlı                                                                                                    |                                                                          |
| 🕗 Son Başvuru Tarihi                                                                                      | 30.03.2020                                                                                               | 🗣 İşveren Statüsü                                                                             | Kamu                                                              | Pozisyon                                                                                                    | 9                                                                        |
|                                                                                                    |                                                                                                    |                                                                                               |                                                                   |                                                                                                    |                                                                          |
|                                                                                                    |                                                                                                    | Genel Husu                                                                                    | slar ve Özel Şartl                                                | ar                                                                                                    |                                                                          |
| 1. Noter kurası sonucunda yerle<br>Uygulanacak Usul ve Esaslar Ha                                         | ışen ve atanmaya hak kazanan<br>ıkkında Yönetmelik hükümleri çı                                          | adaylar, 4857 sayılı İş Kanur<br>erçevesinde sürekli işçi olara                               | nu ile mezkûr Kanu<br>k istihdam edilecel                         | na dayanılarak çıkarılan, Kamu Kurum ve Kuru<br>ttir.                                                                                               | luşlarına İşçi Alınmasında                                               |
| 2. Başvurular, Türkiye İş Kurum                                                                           | u (İŞKUR) <b>esube.iskur.gov.tr</b>                                                                      | adresi üzerinden elektronil                                                                   | k (online) kullanı                                                | cı girişi yapılarak alınacaktır. ŞAHSEN BAŞVU                                                                                                    | JRU ALINMAYACAKTIR.                                                      |
| 3. Bakanlığımızın ihtiyaç duyduğ<br>olan adresleri dikkate alınacaktı                                     | ju hizmet türlerinde/mesleklerir<br>r.                                                                   | nde alımların il düzeyinde ka                                                                 | rşılanması yoluna ç                                               | jidilecektir. Başvurularda, kişilerin Adrese Daya                                                                                                   | ılı Nüfus Kayıt Sisteminde kayıtlı                                       |
| 4. Her aday, ilan edilen kadrolar                                                                         | dan yalnızca bir işyeri (çalıştırıl                                                                      | acağı il) ve bir mesleğe başv                                                                 | uru yapacaktır.                                                   |                                                                                                    |                                                                          |
| 5. Sürekli işçi kadrolarına yerleş                                                                        | en adaylar, yasal asgari ücret il                                                                        | le göreve başlatılacaktır.                                                                    |                                                                   |                                                                                                    |                                                                          |
| 6. Kamu kurum ve kuruluşlarını                                                                            | n ilgili disiplin mevzuatı uyarınc                                                                       | a görevinden veya meslekter                                                                   | n ihraç edilenler ile                                             | kamu haklarından mahrum olanların başvurul:                                                                                                    | arı kabul edilmeyecektir.                                                |
| 7. Kamu Kurum ve Kuruluşlarına<br>tutulmaksızın Bakanlığımızca do<br>açık iş sayısı (ilan edilen kadro s  | a İşçi Alınmasında Uygulanacak<br>ğrudan noter kurası ile belirlen<br>sayısı) kadar asıl ve asıl sayı ka | Usul ve Esaslar Hakkında Yö<br>ecektir. Öncelikliler de dâhil o<br>dar da yedek aday doğrudan | önetmeliğin ilgili hü<br>olmak üzere İŞKUR<br>1 noter huzurunda ( | kümlerine göre ihtiyaç duyulan hizmet türlerin<br>. tarafından bildirilen ve talep şartlarına uygun<br>yerçekleştirilecek kura ile belirlenecektir. | de işe alınacak işçiler, sınava tabi<br>tüm başvuru sahipleri arasından  |
| 8. İlan edilen kadrolara iş başvu<br>türlü duyurular Yönetim Hizmetl<br>ilan tebligat yerine geçecektir.  | ırusunda bulunan adayların; ku<br>leri Genel Müdürlüğünün <b>https</b> :                                 | ra tarihi ve saati, kura yeri, l<br>://yhgm.saglik.gov.tr inte                                | kura sonuçları, asıl<br>ırnet adresinde ilar                      | ve yedek adaylara ilişkin listeler, atamaya ilişk<br>edilecek, bunun için adaylara herhangi bir yaz                                                 | in bilgi ve belgeler ile diğer her<br>ılı tebligat yapılmayacak ve bu    |
| 9. Yerleştirme sonucu atama içir<br>Sehven yapılsa dahi atama işlen<br>başlatılmayacaktır.                | n öngörülen niteliklere sahip olr<br>nleri iptal edilecektir. Yerleştirilc                               | mayan adaylar ile yanlış, yan<br>diği kadroların nitelik ve şartl                             | ıltıcı veya yalan be<br>arını taşıdığı halde                      | yanda bulunmuş olup tercihlerine yerleşenlerin<br>istenen belgeleri süresi içerisinde teslim etmey                                                  | atama işlemleri yapılmayacaktır.<br>yen adaylar göreve                   |
| 10. Yerleştirme işlemi yapılan və<br>atanma şartlarını taşımadığı son<br>kişiden başlamak suretiyle aranı | e ataması yapılanlardan, 30 gür<br>ıradan anlaşılarak göreve başla<br>an şartları haiz olanlardan atarr  | n içerisinde göreve başlamay<br>tılmayanların ya da göreve b<br>na yapılabilecektir.          | anlar ( <i>doğum, has</i> ı<br>aşlatılıp da sonradı               | talık, askerlik vb. nedenlerle göreve başlayama<br>an atama şartlarını taşımadığı anlaşılanların yer                                                | ıyacak durumda olanlar hariç) ile<br>rine yedek listenin ilk sırasındaki |
| 11. Kamu Kurum ve Kuruluşlarır<br>mezkûr yerleştirmede başvuran                                           | na İşçi Alınmasında Uygulanaca<br>lehine tek başına bir hak teşkil                                       | k Usul ve Esaslar Hakkında Y<br>etmeyecektir.                                                 | ′önetmeliğin 5 inci                                               | maddesinde belirtilen "işe göndermede öncelik                                                                                                    | di olanlar" ibaresindeki hüküm                                           |
| 12. Hali hazırda, Sağlık Baka<br>sonucu yerleştirilse dahi ata                                            | nlığı merkez ve taşra teşkila<br>maları yapılmayacaktır.                                                 | atında sürekli işçi kadrosu                                                                   | ında görev yapan                                                  | ların, ilan edilen kadrolara müracaatları a                                                                                                    | lınmayacaktır. Noter kurası                                              |
| 13. Ataması yapılan işçiler aşağı                                                                         | ıda belirtilen hizmetleri yürütec                                                                        | ektir.                                                                                        |                                                                   |                                                                                                    |                                                                          |

**Dikkat!** İlana başvuru yapabilmek için ilan kapsamında aranan meslek, öğrenim, sertifika ve diğer kişisel şartları sağlamanız gerektiği ve özgeçmişinizde yer alan meslek, öğrenim, sertifika ve diğer kişisel bilgileriniz ile eşleşmesi gerektiği unutulmamalıdır. Örneğin, aşağıdaki ilana başvuru yapabilmek için ilanın ilk başvuru tarihi itibarıyla Konya il sınırları içerisinde ikamet ediyor olmak, ortaöğretim düzeyinde ilanda belirtilen bölümlerden birinden mezun olmak, özgeçmişinde bu öğrenim bilgisi ile **"klinik destek elemanı hastane"** mesleğinin ekli olması ve yaş şartını taşıyor olmanız gerekmektedir.

|                                 |                                             | Maclak Bilgilari           |                             |
|---------------------------------|---------------------------------------------|----------------------------|-----------------------------|
| Maslak                          |                                             | Denovim                    |                             |
| Klinik Destek Flemanı (Hastane) |                                             | Deneyim                    |                             |
|                                 |                                             |                            |                             |
|                                 |                                             |                            |                             |
|                                 |                                             | Öğrenim ve Kişisel Bilgile | r                           |
|                                 |                                             | Cinsiyet                   | Yaş                         |
|                                 |                                             | Erkek                      | 1835                        |
|                                 |                                             | Kadın                      | 1835                        |
| Genel Birim Adı                 |                                             | Genel Bölüm Adı            | Öğrenim Sevivesi            |
| Lise ve Dengi Okul              |                                             | Sağlık Bakım Teknisyeni    | Ortaöğretim (Lise ve Dengi) |
| Lise ve Dengi Okul              |                                             | Ebe Yardımcılığı           | Ortaöğretim (Lise ve Dengi) |
| ise ve Dengi Okul               |                                             | Hemşire Yardımcılığı       | Ortaöğretim (Lise ve Dengi) |
|                                 |                                             |                            |                             |
|                                 |                                             | Kura Bilgileri             |                             |
| Kura Yeri                       | : Ankara                                    |                            |                             |
| (ura Tarihi                     | : 08.04.2020                                |                            |                             |
| Kura Saat Dilimi                | : Gün Boyunca (09:00 - 18:00)               |                            |                             |
|                                 |                                             |                            |                             |
|                                 |                                             | Çalışma Adresi Bilgisi     |                             |
| Çalışma Adresi                  | : KONYA SOSYALLEŞTİRME E<br>KONYA / TÜRKİYE | ÖLGESİ                     |                             |
| Tercih Edilen İkamet İlleri     | : KONYA                                     |                            |                             |
| İrtibat Bilgileri               | : İsim                                      |                            |                             |
|                                 | Ünvan                                       |                            |                             |
|                                 | Telefon                                     |                            | E-posta :                   |
|                                 |                                             |                            |                             |

İlana ilişkin detayları inceledikten ve başvuru şartlarını karşıladığınızdan emin olduktan sonra aşağıda ekran görüntüsünde gösterilen ve verdiğiniz bilgilerin doğru olduğunu ifade eden taahhüt metnini işaretleyip başvur butonuna tıklayarak başvurunuzu tamamlayabilirsiniz.

| Önyazı Ekleme |               |               |               |
|---------------|---------------|---------------|---------------|
|               |               |               |               |
|               |               |               |               |
|               |               |               |               |
|               |               |               |               |
|               |               |               |               |
|               |               |               |               |
|               | Önyazı Ekleme | Önyazı Ekleme | Önyazı Ekleme |

Önemli Uyarı! Gerçeğe aykırı beyanda bulunanların atama işlemleri gerçekleştirilmeyecek ve yasal olarak sorumlu tutulacaklardır.

#### 6. ADRES KONTROLÜ

Kamu kurum ve kuruluşlarının işgücü taleplerine yapılan başvurularda kişilerin Adrese Dayalı Nüfus Kayıt Sisteminde kayıtlı olan yerleşim yeri adresleri dikkate alınmaktadır. İlçe, il veya bölge düzeyinde açılmış ilanlara tercih edilen yerleşim yeri dışında ikamet edenler ve adresini ilan yayımlandığı gün ve sonrasında ilanın açıldığı yere taşıyanlar başvuru yapamazlar. Bu durumdaki kişiler başvuru yapmak istediğinde aşağıda ekran görüntüsünde yer alan uyarıyı alacaktır.

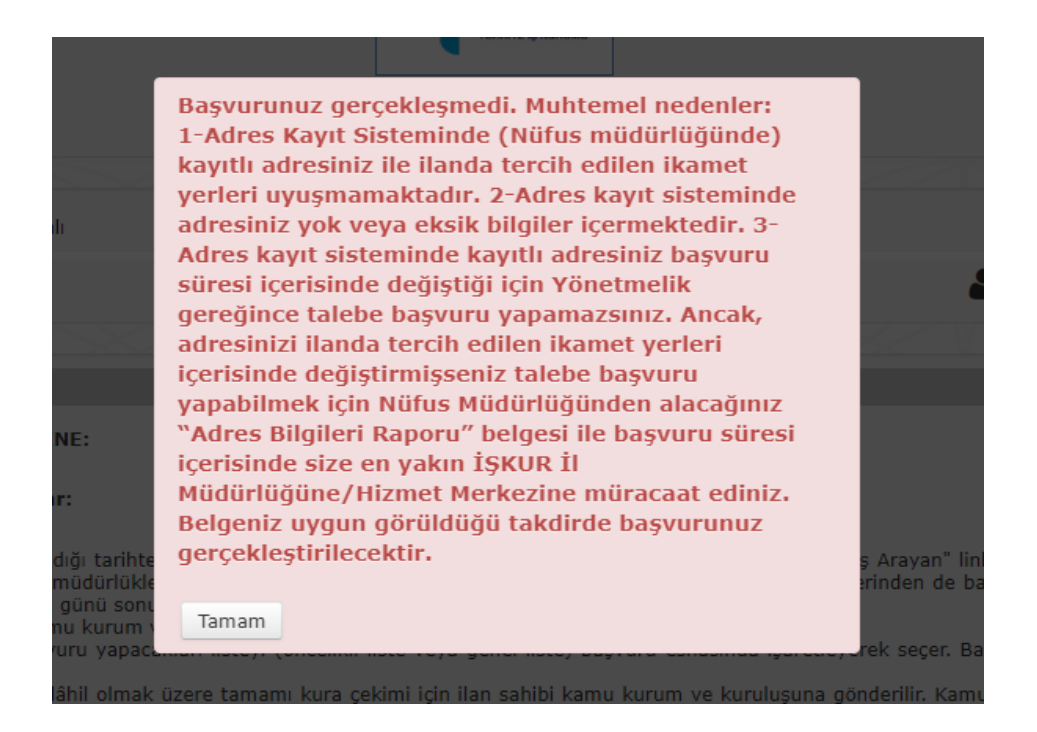

Ancak adayın ilan yayımlanmadan önceki adresinin bulunduğu yerde yayımlanan ilana başvurusu kabul edilir. Adres değişikliklerinde adayların e-Devlet üzerinden veya Nüfus Müdürlüklerinden alacakları Tarihçeli Yerleşim Yeri Bilgileri Raporunda kayıtlı olan taşınma tarihi esas alınır.

Örnek 1. 16-20 Ocak 2023 tarihleri arasında Trabzon ilini kapsayacak şekilde ilan edilen bir talebe 15 Ocak veya öncesinde Trabzon'a taşındığını Tarihçeli Yerleşim Yeri Bilgileri Raporu ile Kurum birimlerine müracaat ederek belgeleyen adayın başvurusu alınır.

Örnek 2. 18 Ocak tarihinde ikametini Aydın ilinden Manisa iline taşıyan bir kişinin; 16-20 Ocak 2023 tarihleri arasında Manisa ili düzeyinde yayımlanan ilana başvurusu yapılmaz. Ancak; başvuru süresi içinde Tarihçeli Yerleşim Yeri Bilgileri Raporunu Kurum birimine ibraz ederek başvuru başlangıç tarihinde adresinin Aydın ilinde olduğunu ispatlayan adayın Aydın ilinde açılmış olan ilana başvurusu yapılır.

Öte yandan başvuru tarihleri içerisinde ilanın açıldığı yer içerisinde adresini taşıyanların başvuruları kabul edilecektir.

Örnek 3. 16-20 Ocak 2023 tarihleri arasında İstanbul ilini kapsayacak şekilde yayımlanan bir ilana 17 Ocak tarihinde ikametini Bahçelievler ilçesinden Beşiktaş ilçesine taşıyan bir kişinin başvuru süresi içinde Tarihçeli Yerleşim Yeri Bilgileri Raporunu Kurum birimine ibraz etmesi durumunda ilgili ilana başvurusu yapılır.